## Setting up the ethernet port

2023/12/09 18:33

**Note:** the below screendumps were taken from a Windows 10 environment. Other Windows versions may have slightly different windows. Your pc will need a free Ethernet connection, which will be dedicated to the Cyborg engraver. Add a 2nd network card if needed. Connect the X-300 using the supplied CAT 6A ethernet cable. Then setup the Ethernet adapter. Go to the windows network settings, the network adapter with "No network access" is the one for the X-300:

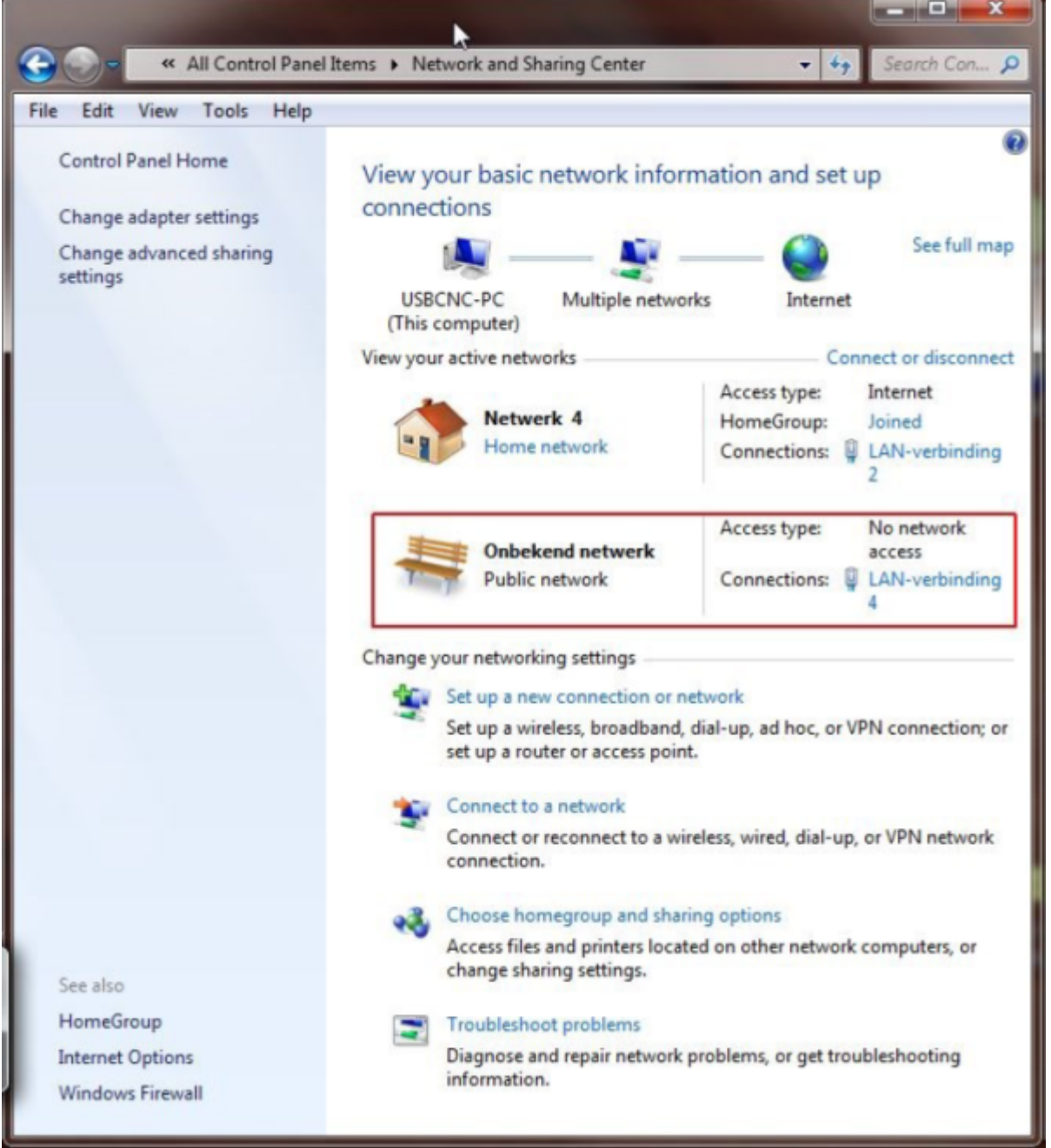

Click on the adapter with no network access, here: "LAN-verbinding 4", the text in your PC may be different.

Last update: 2022/09/24 14:40 Last update: 2022/09/24 es:x300:configuring\_the\_pc\_ethernet\_port https://manuals.cyborg-engravers.com/doku.php?id=es:x300:configuring\_the\_pc\_ethernet\_port 14:40

| Connection                      |                      |      |
|---------------------------------|----------------------|------|
| IPv4 Connectivi                 | ty: No network acc   | ess  |
| IPv6 Connectivi                 | ty: No network acc   | ess  |
| Media State:                    | Enal                 | bled |
| Duration:                       | 1 day 00:44          | 4:33 |
| Speed:                          | 100.0 M              | 1bos |
| Details                         | 100.014              |      |
| Details                         | 100.014              |      |
| Details                         | Sent — Recei         | ved  |
| Details<br>Activity<br>Packets: | Sent — Receiv<br>175 | ved  |

Click on the "Properties" button.

2023/12/09 18:33

| Networking                                              | Sharing                                                      | ı                                                                                                    | 15                                                   |
|---------------------------------------------------------|--------------------------------------------------------------|----------------------------------------------------------------------------------------------------|------------------------------------------------------|
| Connect us                                              | ing:                                                         |                                                                                                    |                                                      |
| 🔮 Intel                                                 | R) PRO/100                                                   | + PCI-adapter                                                                                                    |                                                      |
| This conne                                              | ction uses the                                               | e following items:                                                                                                   | Configure                                            |
|                                                         | S Packet So<br>e and Printer<br>emet Protoco<br>emet Protoco | cheduler<br>Sharing for Micros<br>ol Version 6 (TCP)<br>ol Version 4 (TCP)                                           | soft Networks<br>/IPv6)<br>/IPv4)                    |
| 🗆 🔺 Lir                                                 | nk-Layer Top                                                 | ology Discovery N<br>ology Discovery F                                                                               | Napper I/O Driver<br>Responder                       |
| Insta                                                   | nk-Layer Top                                                 | ology Discovery N<br>ology Discovery F<br>Uninstall                                                                  | Responder Properties                                 |
| Insta<br>Descriptio<br>Transmis<br>wide are<br>across d | II<br>sion Control<br>a network pro-<br>verse interco        | ology Discovery N<br>ology Discovery F<br>Uninstall<br>Protocol/Internet<br>otocol that provide<br>onnected networks | Properties Protocol. The default es communication s. |

Mark the option TCP/IP V4 only and uncheck all the other options, then click on the "properties" button.

| rierai                                                                                                    |                                       |                 |                           |       |
|----------------------------------------------------------------------------------------------------|---------------------------------------|-----------------|---------------------------|-------|
| ou can get IP settings assigned a<br>his capability. Otherwise, you ner<br>or the appropriate IP settings. | utomatically if y<br>ed to ask your n | our ne<br>etwor | etwork sup<br>k administr | ports |
| Obtain an IP address automa                                                                                | tically                               |                 |                           |       |
| • Use the following IP address:                                                                            |                                       |                 |                           |       |
| IP address:                                                                                                | 172 . 22                              | . 2             | . 101                     |       |
| Subnet mask:                                                                                               | 255 . 25                              | 5.25            | 5.0                       |       |
| Default gateway:                                                                                           |                                       |                 |                           |       |
| Obtain DNS server address a                                                                                | utomatically                          |                 |                           |       |
| Use the following DNS server                                                                               | addresses:                            |                 |                           |       |
| Preferred DNS server:                                                                                      |                                       |                 |                           |       |
| Alternate DNS server:                                                                                      |                                       |                 |                           |       |
| Validate settings upon exit                                                                                |                                       |                 | Advanc                    | ed    |

The PC ethernet adapter gets IP Address 172.22.2.101. The Cyborg X-300 is setup for 172.22.2.100. Press OK, now you can test if the network is working, click the Windows Start button, select all programs  $\Rightarrow$  accessories $\Rightarrow$ command prompt.

In the command prompt, enter "ping 172.22.2.100" and hit the Enter key. When the connection is OK, you should see:

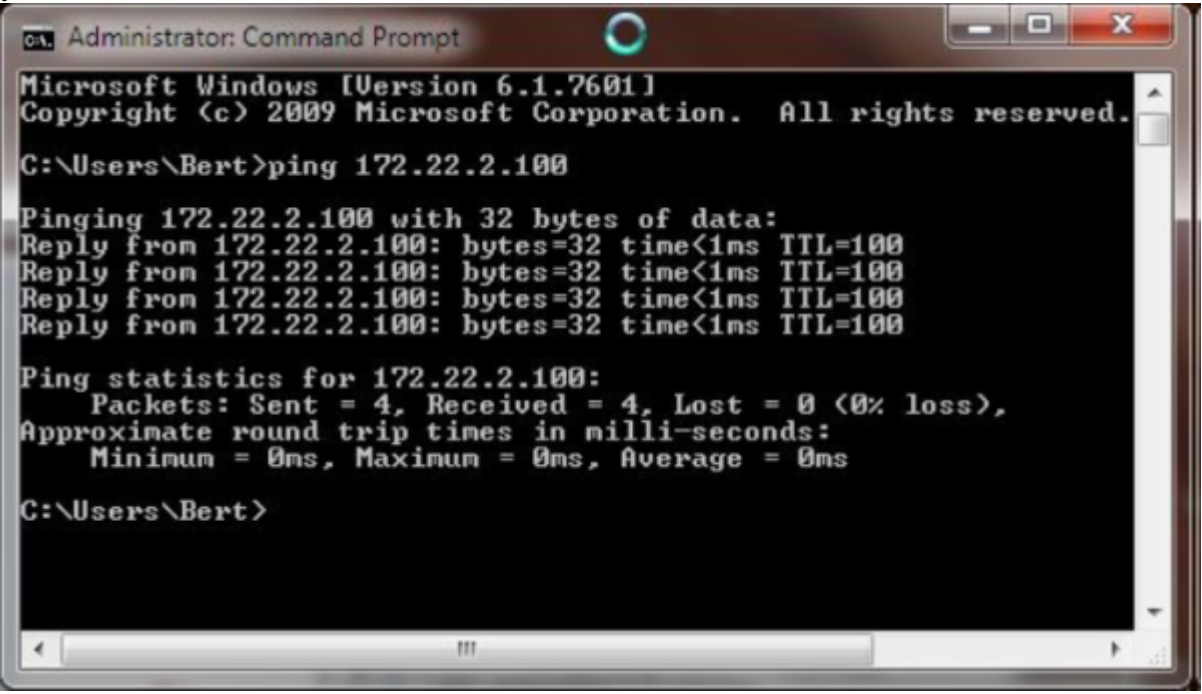

If the connection would fail you will see the following:

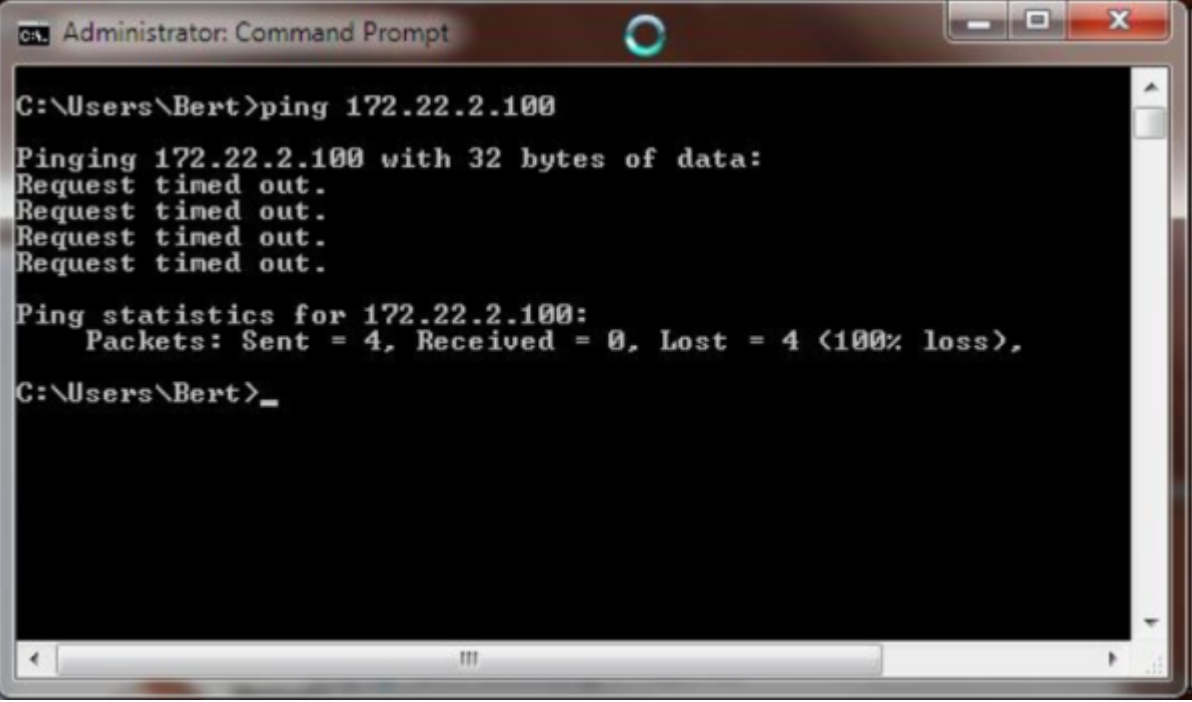

If you see this problem, check your cable and your network settings again. Also check that the yellow led on the X-300 ethernet port is flashing at approximately 1Hz.

## Set admin mode and switch off UAC

The Cyborg pendent software needs real-time priority on Windows to control your machine correctly. This is only allowed with Admin rights, so make sure the user has Admin Rights, these screens are from Windows 7, they are similar on Windows 8, 10 and 11: Switch off "User Account Control" (=set to the lowest level)

| 👻 User Acco         | ount Control S            | Settings                                                                                                    | × |
|---------------------|---------------------------|----------------------------------------------------------------------------------------------------|---|
| Choose<br>User Acco | when to l<br>ount Control | be notified about changes to your computer<br>helps prevent potentially harmful programs from making changes to your computer.<br>ser Account Control settings | * |
| Alway               | 's notify                 |                                                                                                    |   |
| -                   | -                         | <ul> <li>Never notify me when:</li> <li>Programs try to install software or make changes to my computer</li> <li>I make changes to Windows settings</li> </ul> | н |
| –<br>–<br>Never     | -<br>notify               | Not recommended. Choose this only if you need to<br>use programs that are not certified for Windows 7<br>because they do not support User Account Control.     |   |
|                     |                           | Cancel                                                                                                    |   |

The Cyborg pendent application must be started as Administrator and the user starting it must have admin rights.

Right click the mouse on the Cyborg pendent Icon and then select run as Administrator on Windows 7/8/10/11.

Last update: 2022/09/24 es:x300:configuring\_the\_pc\_ethernet\_port https://manuals.cyborg-engravers.com/doku.php?id=es:x300:configuring\_the\_pc\_ethernet\_port 14:40

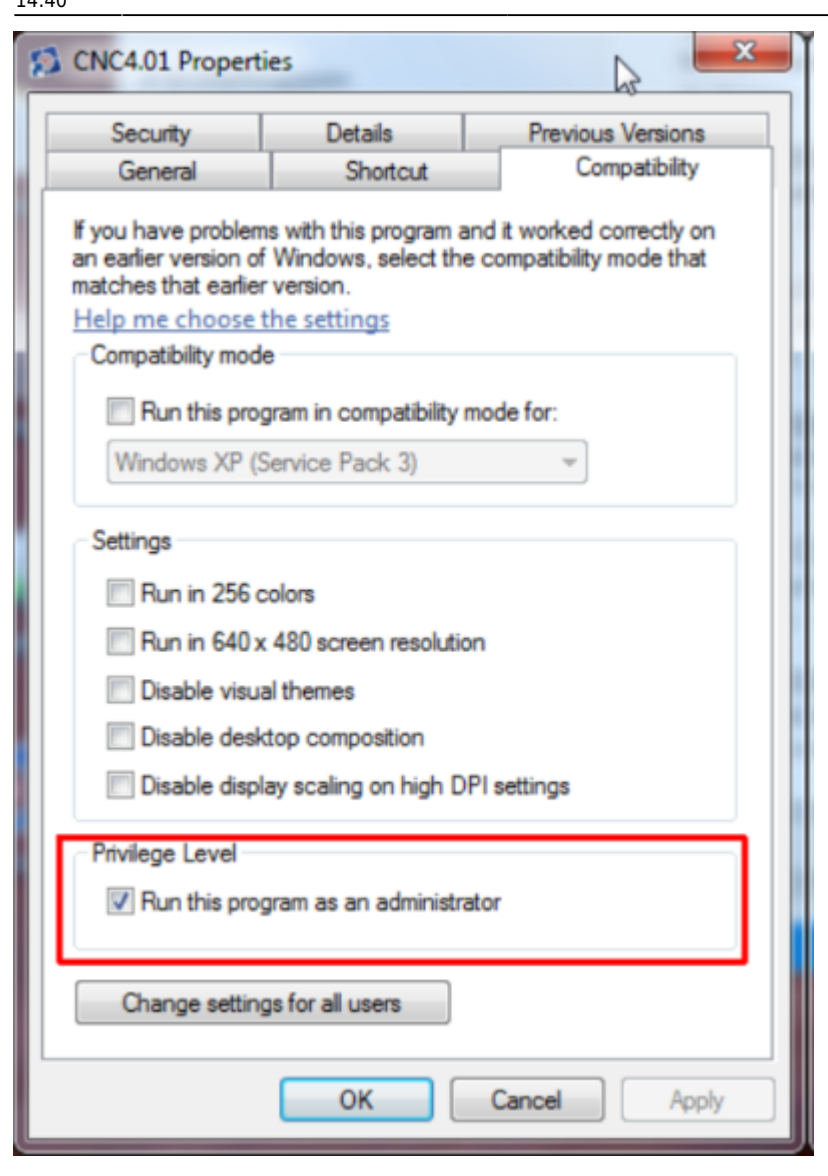

## Continue to pendent software installation. Continue to the table of contents.

From: https://manuals.cyborg-engravers.com/ - cyborg-engravers

Permanent link: https://manuals.cyborg-engravers.com/doku.php?id=es:x300:configuring\_the\_pc\_ethernet\_port

Last update: 2022/09/24 14:40

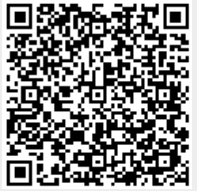